## Fonctionnement application MonClub

## Comment trouver ma carte adhérent ?

<

1 - Téléchargez l'application MonClub

2 - Connectez vous avec votre **Adresse Mail :** 

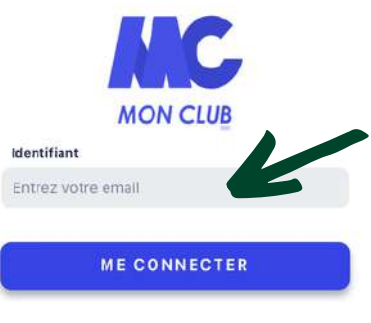

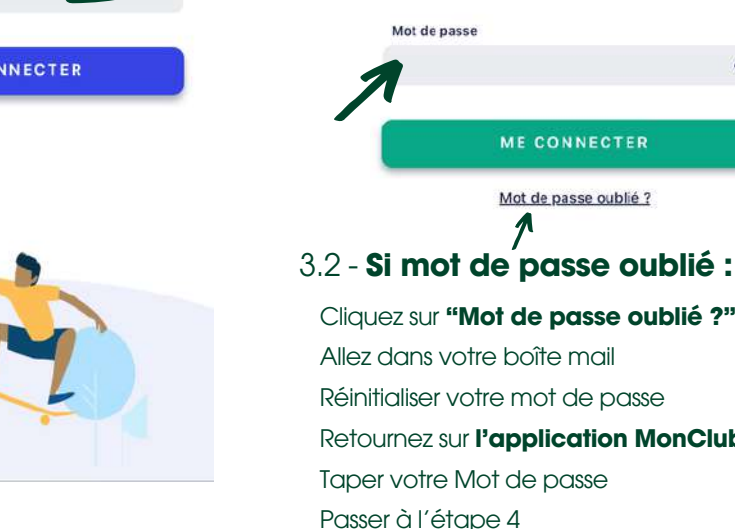

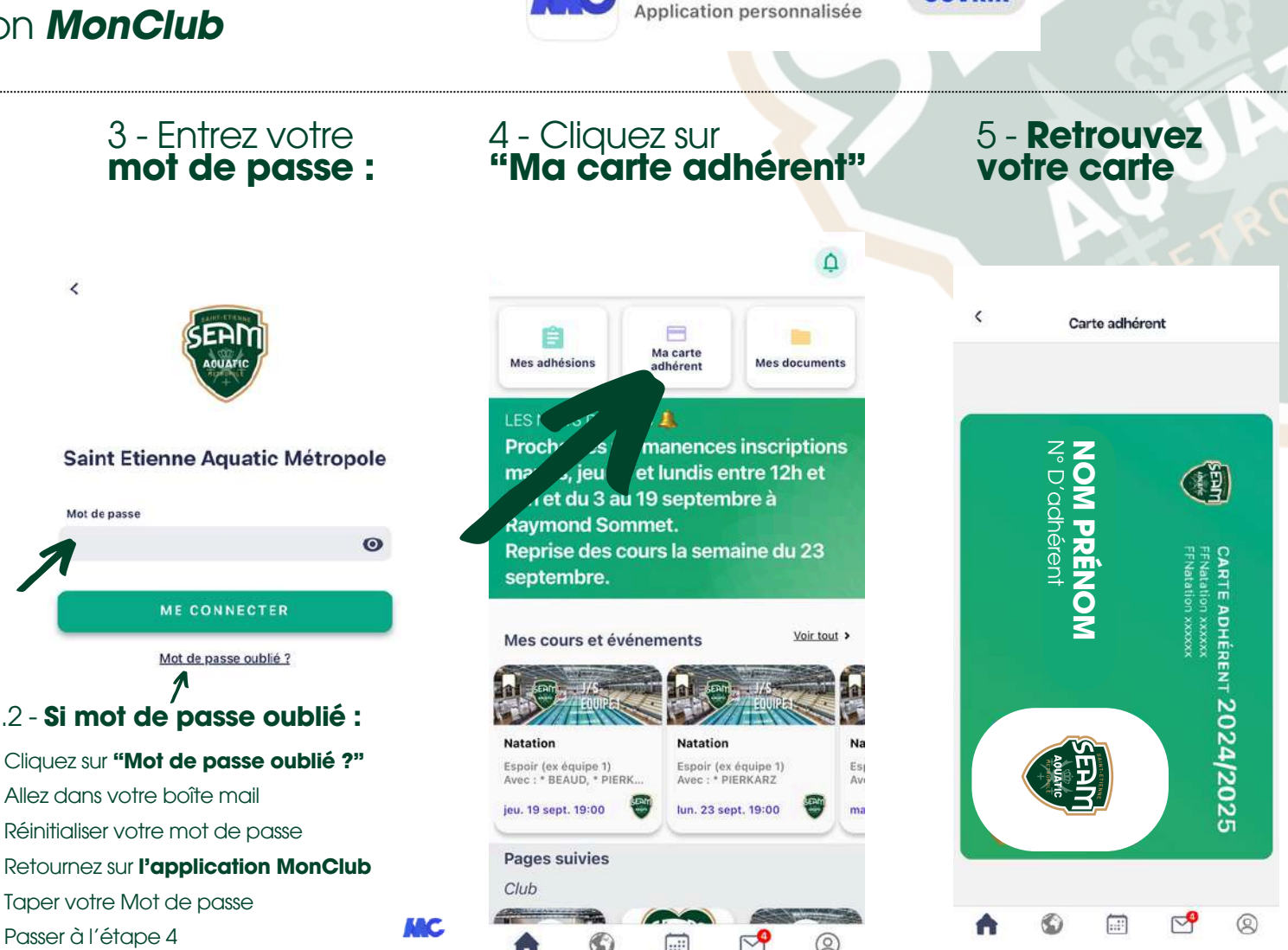

MonClub App

OUVRIR

ATTENTION : Votre carte devra être présenté à la caisse avant chaque séance !